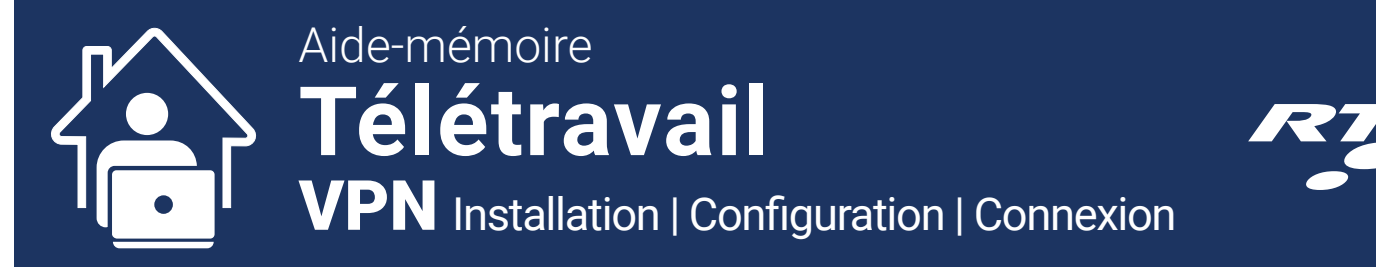

#### VPN = Virtual Private NetWork

## Téléchargement et installation du client VPN

- 1. Ouvrir votre navigateur Web : Google Chrome, Firefox, Apple Safari ou Microsoft Edge
- 2. Taper l'adresse <u>https://forticlient.com/downloads</u> dans la barre d'adresse en haut.
- Dans la section « FortiClient VPN », cliquer sur la version appropriée pour votre système d'exploitation (Windows 32 bits, Windows 64 bits ou MacOS).

Si vous n'êtes pas certain entre Windows 32 bits ou 64 bits, aller dans les **Paramètres** Windows, sous « **Système** » et « À **propos** » afin de voir le type du système.

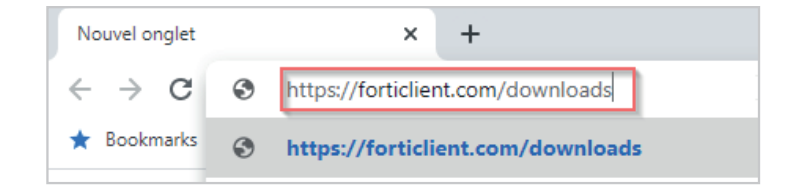

| FortiClient                | VPN                                                             |                                                            |            |                      |  |
|----------------------------|-----------------------------------------------------------------|------------------------------------------------------------|------------|----------------------|--|
| Remote Access              |                                                                 |                                                            |            |                      |  |
| IPSec VPN                  |                                                                 |                                                            |            |                      |  |
|                            |                                                                 |                                                            |            |                      |  |
| JOL VEN Technical Support  |                                                                 |                                                            |            |                      |  |
| S recrifical Support       |                                                                 |                                                            |            |                      |  |
| 📕 Download for W           | indows 32                                                       | 🕂 Download for                                             | Windows 64 | 💣 Download for MacOS |  |
|                            |                                                                 |                                                            |            |                      |  |
| Paramètres                 |                                                                 | - 0                                                        | ×          |                      |  |
| a Accueil                  | À propos                                                        |                                                            |            |                      |  |
| Trouver un paramètre       | Votre PC est surveillé et protégé.                              |                                                            |            |                      |  |
| ystème                     | Protection contre les virus et les menaces                      |                                                            |            |                      |  |
| 7 4000                     | Pare-feu et protection des réseaux                              |                                                            |            |                      |  |
| - Amenage                  | Controle des apprecations et du favigateur Protection du compte |                                                            |            |                      |  |
| 0 Son                      | Sécurité de l'appareil                                          |                                                            |            |                      |  |
| Notifications et actions   | Voir les détails dans Sécurité Windows                          |                                                            |            |                      |  |
| Assistant de concentration |                                                                 |                                                            |            |                      |  |
| Alimentation et veille     | Spécifications de l'appareil                                    |                                                            |            |                      |  |
| ⊐ Batterie                 | Nom du périphérique                                             | TAM18693                                                   |            |                      |  |
| ⇒ Stockage                 | Processeur                                                      | Intel(R) Core(TM) i5-8350U CPU @<br>1.70GHz 1.90 GHz       |            |                      |  |
| A Mode tablette            | Mémoire vive installée                                          | 8,00 Go                                                    |            |                      |  |
| g mode tablette            | ib au perprienque                                               | AA00-64A62BFC62EF                                          |            |                      |  |
| 1 Multitäche               | Identifiant de produit<br>Type du système                       | 00329-00000-00003-AA637<br>Système d'exploitation 64 bits, |            |                      |  |
| Projection vers ce PC      | Stylet et fonction factile                                      | processeur x64<br>Prise en charge du stylet et de          |            |                      |  |
| C Expériences partagées    |                                                                 | l'interface tactile avec 10 points de<br>contact           |            |                      |  |
| Presse-papiers             | Renommer ce PC                                                  |                                                            |            |                      |  |
| < Bureau à distance        |                                                                 | D                                                          |            |                      |  |
| Ànnoos                     |                                                                 |                                                            |            |                      |  |

4. Dans le bas du navigateur, cliquer sur le fichier lorsque le téléchargement est terminé.

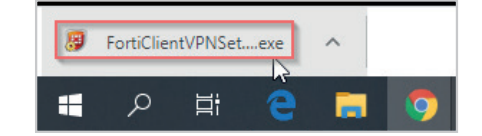

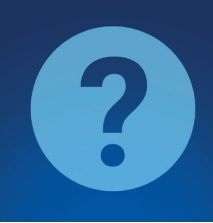

- > Soutien matériel informatique RTC Centre d'assistance en technologies de l'information (CATI) : Portail Web CATI (via intranet) ou courriel à <u>cati@rtcquebec.ca</u>
- > Toute autre question : votre supérieur immédiat

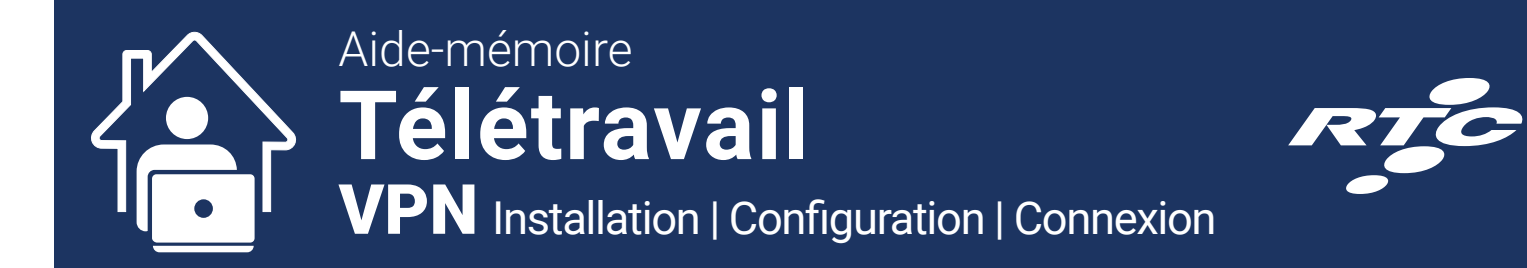

# Téléchargement et installation du client VPN - SUITE

Contrôle de compte d'utilisateur

- Si une fenêtre apparaît demandant d'autoriser l'exécution, cliquer sur « Oui ». Si vous êtes sur un poste du RTC et qu'on vous demande d'entrer un mot de passe, communiquer avec le Centre d'assistance en technologies de l'information (CATI) via le Portail Web CATI (intranet) ou par courriel <u>cati@rtcquebec.ca</u>
- 6. Accepter la licence et appuyer sur « Suivant ».
- Modifier le répertoire d'installation au besoin (en cas de doute, laisser le répertoire par défaut) et appuyer sur « Suivant ».
- 8. Cliquer sur « Installer ».

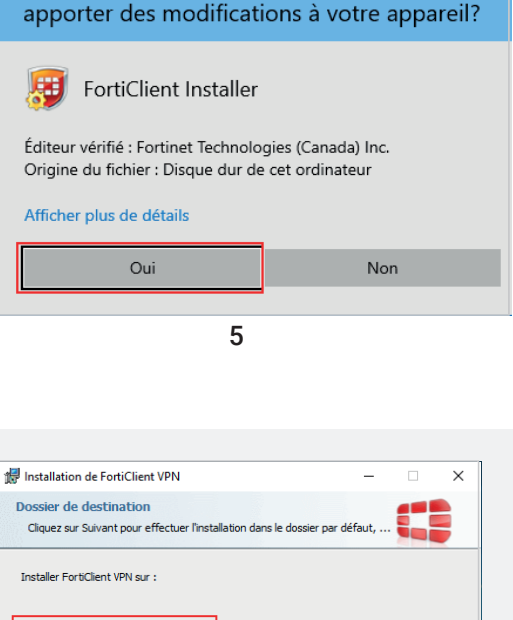

Voulez-vous autoriser cette application à

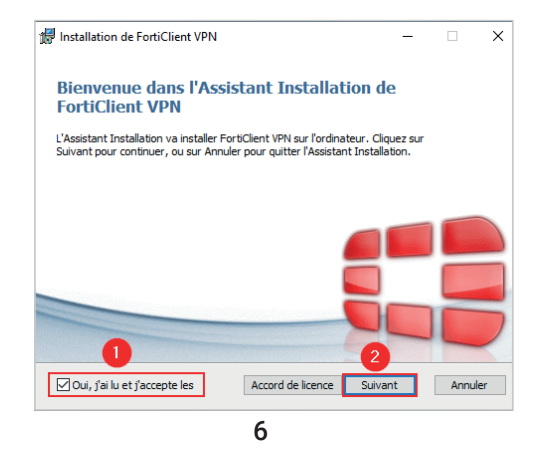

| nstallation de FortiClient VPN                                      |                             | _         |       | ×  | 🖟 Installa         |
|---------------------------------------------------------------------|-----------------------------|-----------|-------|----|--------------------|
| ossier de destination<br>Cliquez sur Suivant pour effectuer l'insta | allation dans le dossier pa | r défaut, |       |    | Prêt à i           |
| nstaller FortiClient VPN sur :                                      |                             |           |       |    | Cliquez<br>modifie |
| C:\Program Files\Fortinet\FortiClient\                              |                             |           |       |    |                    |
| Modifier                                                            |                             |           |       |    |                    |
|                                                                     |                             |           |       |    |                    |
|                                                                     |                             |           |       |    |                    |
|                                                                     |                             |           |       |    |                    |
|                                                                     | Précédent Su                | ivant     | Annul | er |                    |
| 7                                                                   | 7                           |           |       | J  |                    |

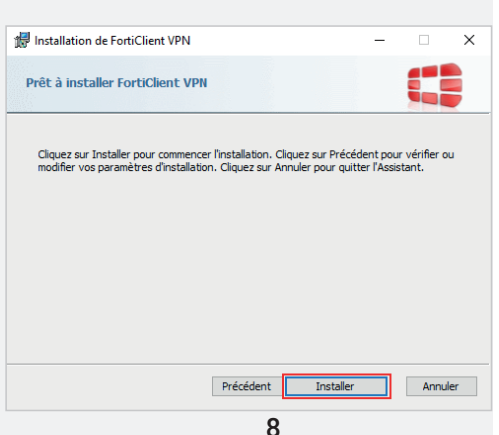

9. Une fois l'installation terminée, cliquer sur « Terminer ».

Suivre les instructions à la page suivante pour configurer la connexion VPN.

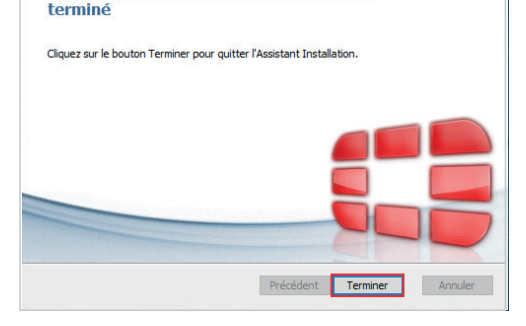

Assistant Installation de FortiClient VPN

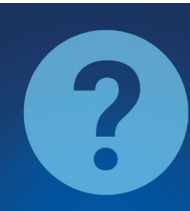

- > Soutien matériel informatique RTC Centre d'assistance en technologies de l'information (CATI) : Portail Web CATI (via intranet) ou courriel à <u>cati@rtcquebec.ca</u>
- > Toute autre question : votre supérieur immédiat

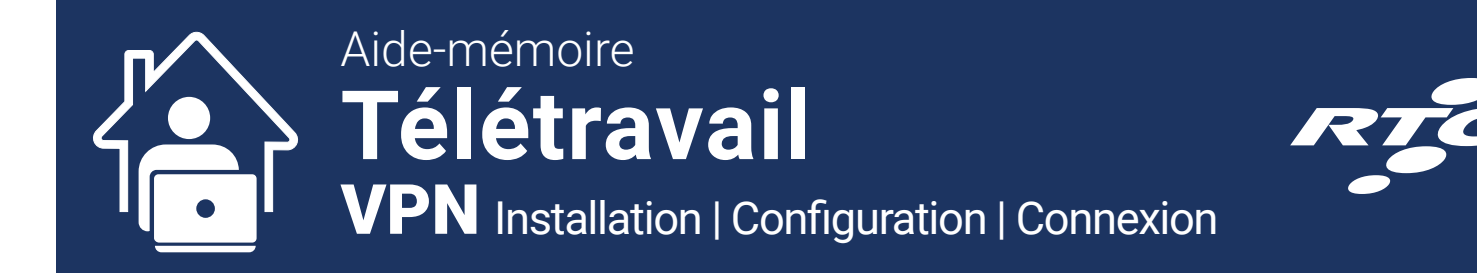

## **Configuration du client VPN**

- Sur votre Bureau, lancer l'application en double-cliquant sur l'icône « FortiClient VPN ».
- 2. Accepter les conditions d'utilisation.
- 3. Cliquer sur « Configurer le VPN ».

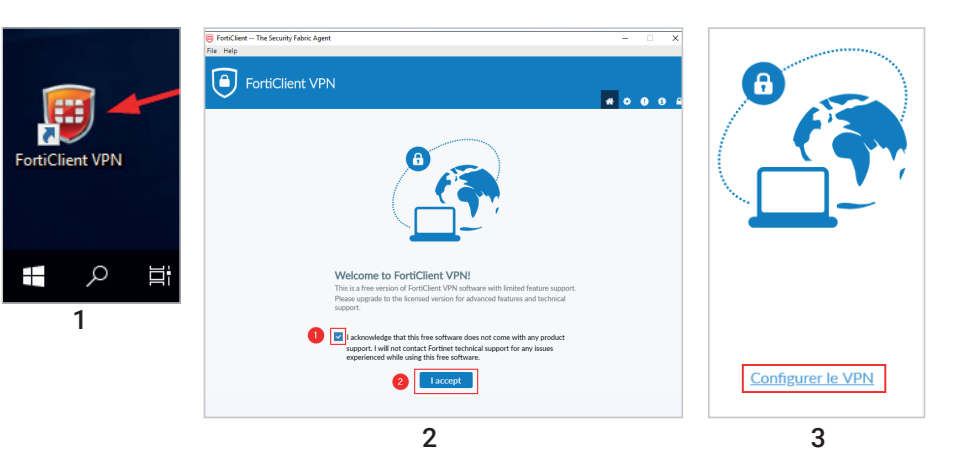

- 4. Configurer la connexion avec les informations suivantes et cliquer sur « Sauvegarder » :
  - > VPN : VPN SSL
  - > Nom de la connexion : VPN RTC
  - > Description : VPN RTC
  - > Passerelle distante : vpn2.rtcquebec.ca
  - > Port personnalisé : 443
  - > Certificat Client : Aucun
  - > Authentification : Demander à l'ouverture de la connexion
- 5. Fermer la fenêtre du client VPN.

Pour se connecter, suivre la procédure de connexion au VPN à la page suivante.

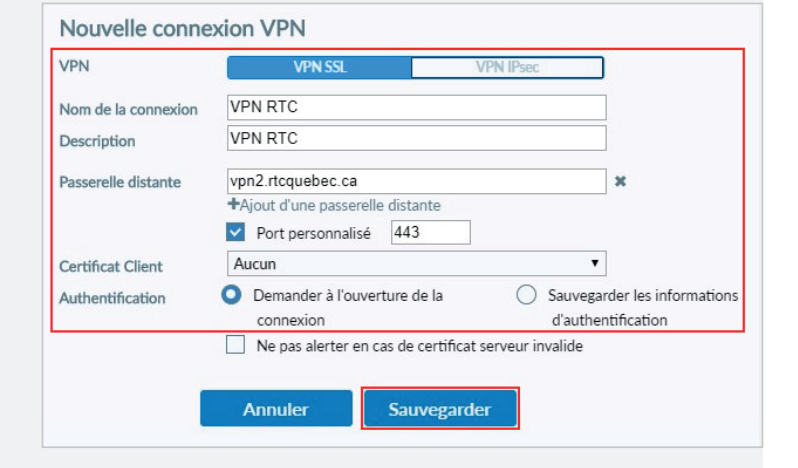

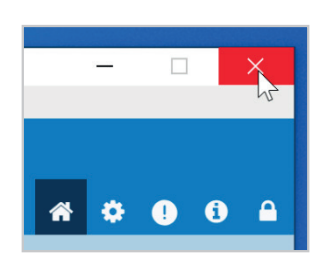

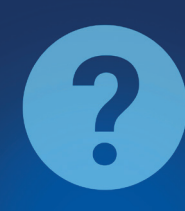

- > Soutien matériel informatique RTC Centre d'assistance en technologies de l'information (CATI) : Portail Web CATI (via intranet) ou courriel à <u>cati@rtcquebec.ca</u>
- > Toute autre question : votre supérieur immédiat

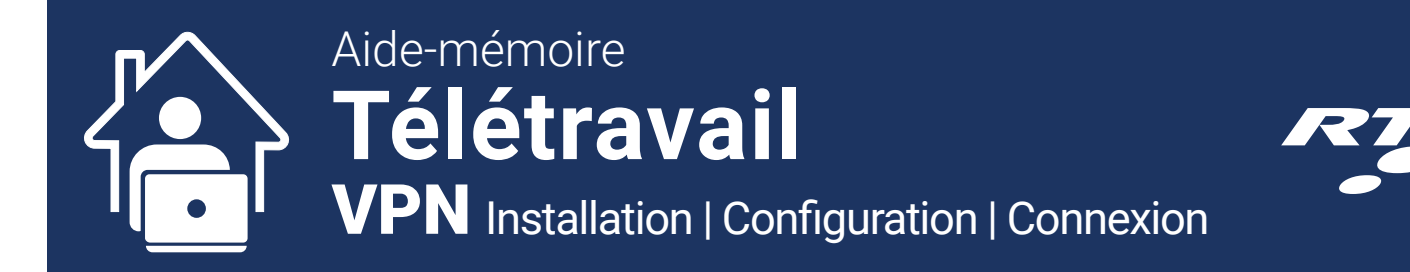

### **Connexion au VPN**

- Sur votre Bureau, lancer l'application en double-cliquant sur l'icône « FortiClient VPN ».
- 2. Saisir votre nom d'utilisateur et mot de passe : ceux utilisés pour ouvrir une session sur votre ordinateur de bureau.
- 3. Cliquer sur « Connecter ».
- 4. Confirmer que vous êtes bien connecté.
- Lancer l'application « Connexion Bureau à distance » de Windows. Vous pouvez trouver l'application en recherchant « Connexion bureau à distance » dans le menu Démarrer de votre ordinateur ou en cliquant sur « Accessoires Windows » dans la liste des applications.
- Entrer le nom de votre ordinateur complet (reçu par courriel), incluant le nom de domaine rtcquebec.ca et cliquer sur « Connexion ».
- 7. Entrer votre nom d'utilisateur et mot de passe du domaine :
  - > RTCQUEBEC\<nom d'utilisateur>
  - > Cliquer sur « OK » pour connecter à votre poste de travail

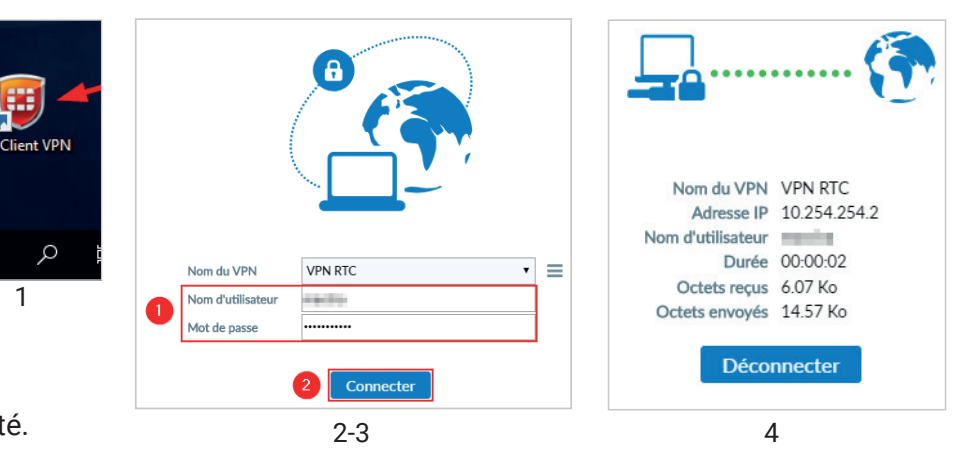

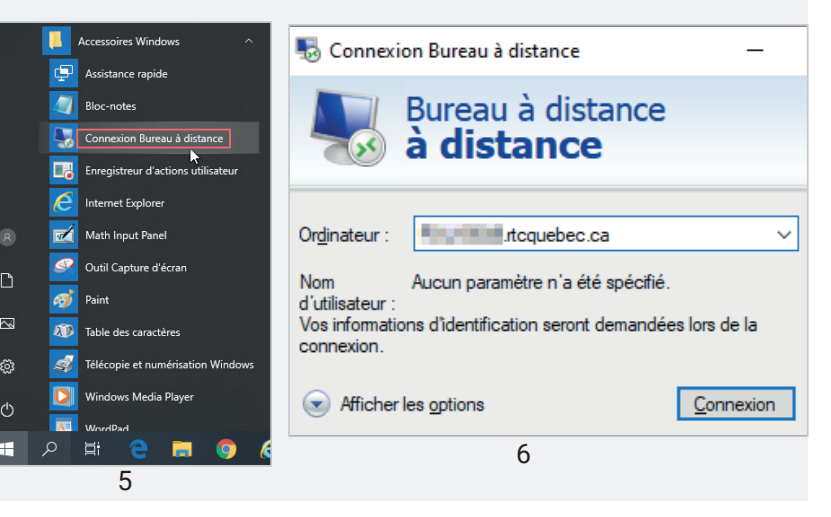

| Entrer vos informations d'identification                                                                    |         |  |  |  |  |
|----------------------------------------------------------------------------------------------------|---------|--|--|--|--|
| لي<br>Ces informations d'identification seront utilisées pour vous<br>connecter à محمد المحمد rtcquebec.ca. |         |  |  |  |  |
| rtcquebec\******                                                                                            |         |  |  |  |  |
| •••••                                                                                                    | ି       |  |  |  |  |
| Domaine : rtcquebec                                                                                         |         |  |  |  |  |
| Se souvenir de moi                                                                                          |         |  |  |  |  |
| Plus d'options                                                                                              |         |  |  |  |  |
| ОК                                                                                                    | Annuler |  |  |  |  |

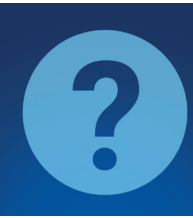

- > Soutien matériel informatique RTC Centre d'assistance en technologies de l'information (CATI) : Portail Web CATI (via intranet) ou courriel à <u>cati@rtcquebec.ca</u>
- > Toute autre question : votre supérieur immédiat

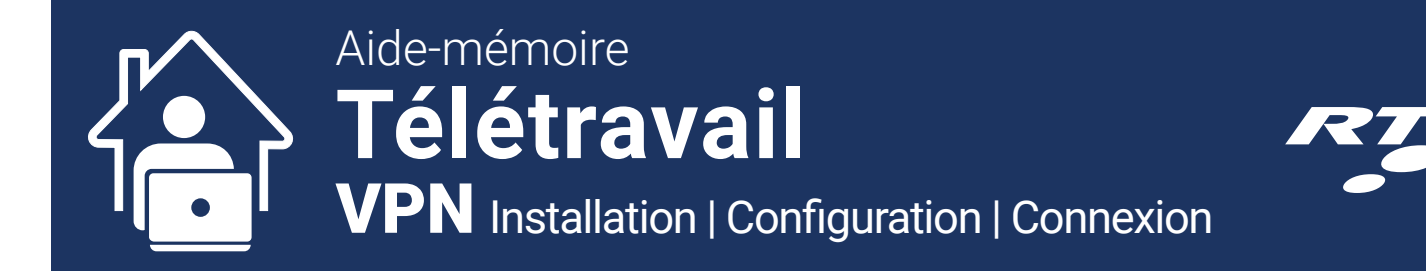

## Déconnexion du bureau à distance et du VPN

 Lorsque vous êtes dans le bureau à distance, cliquer sur le menu Démarrer Windows et cliquer « Fermer la session » ou « Se déconnecter » (selon la version de Windows installée sur le poste à distance).

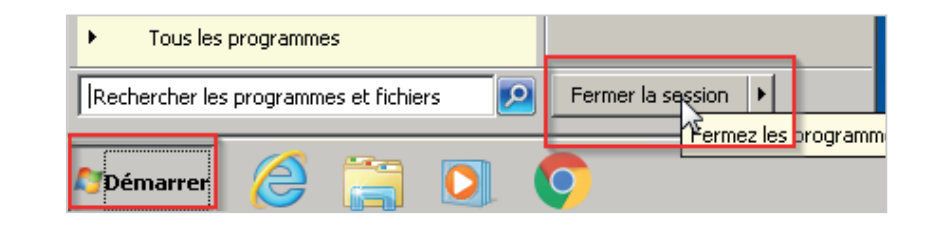

- Si elle n'est pas visible, faire afficher la fenêtre de l'application « FortiClient VPN » en cliquant sur l'icône dans la barre des tâches.
- 3. Cliquer sur « Déconnecter ».

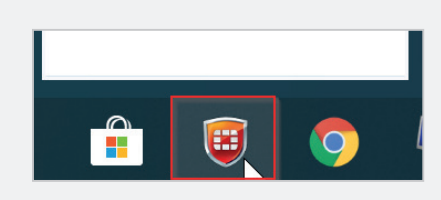

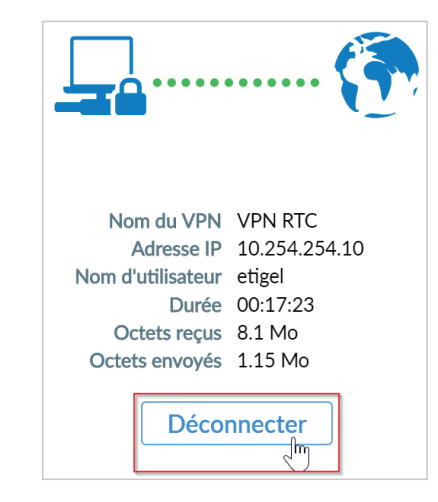

- > Soutien matériel informatique RTC Centre d'assistance en technologies de l'information (CATI) : Portail Web CATI (via intranet) ou courriel à <u>cati@rtcquebec.ca</u>
- > Toute autre question : votre supérieur immédiat